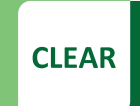

Faculty Tip Sheet

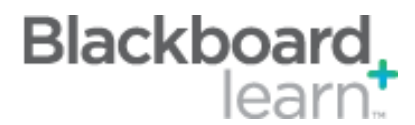

## Assignment Grading Options: Enable Anonymous Grading

Specific users in your course (instructor, TA and grader) can be assigned to grade particular sets of student assignment submissions. Using the delegated grading is a five-step process, where a delegated grader provides a "provisional grade," then an instructor will reconcile the grade.

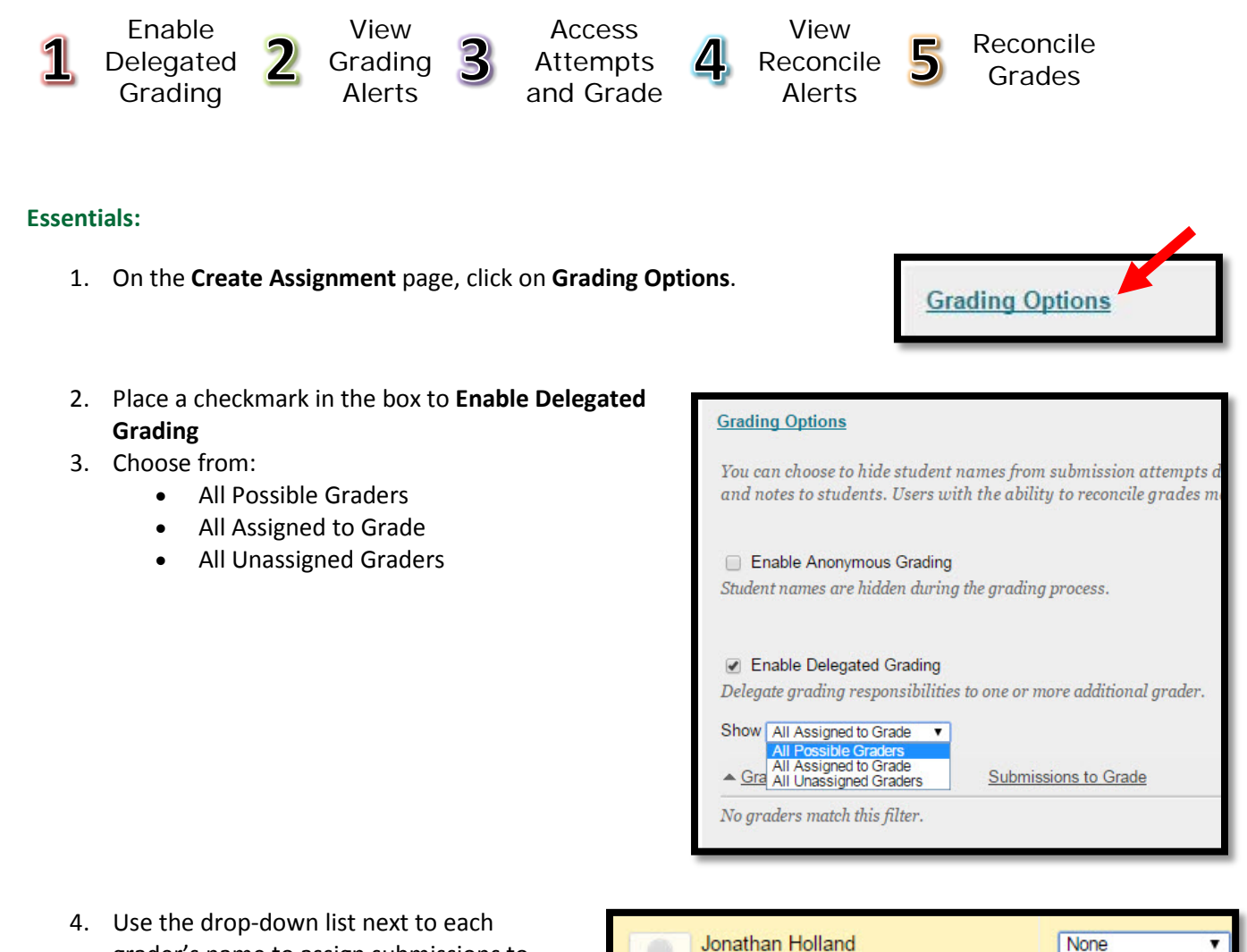

Teaching Assistant

- Use the drop-down list next to each grader's name to assign submissions to grade:
  - None
  - All Submissions
  - Random Set
  - Groups

CLEAR Faculty Support Email: <u>clearhelp@unt.edu</u> Web: <u>https://bbsupport.unt.edu</u> Phone: 940-369-7394 In-person: Chilton Hall 112C Follow us on Twitter:<u>@clearUNT</u>

UNIVERSITY OF NORTH TEXAS A green light to greatness. Release: Blackboard Learn 9.1.201410.160373 Updated: December 15, 2014 © Blackboard, Inc.

All Submissions

Random Set

Groups

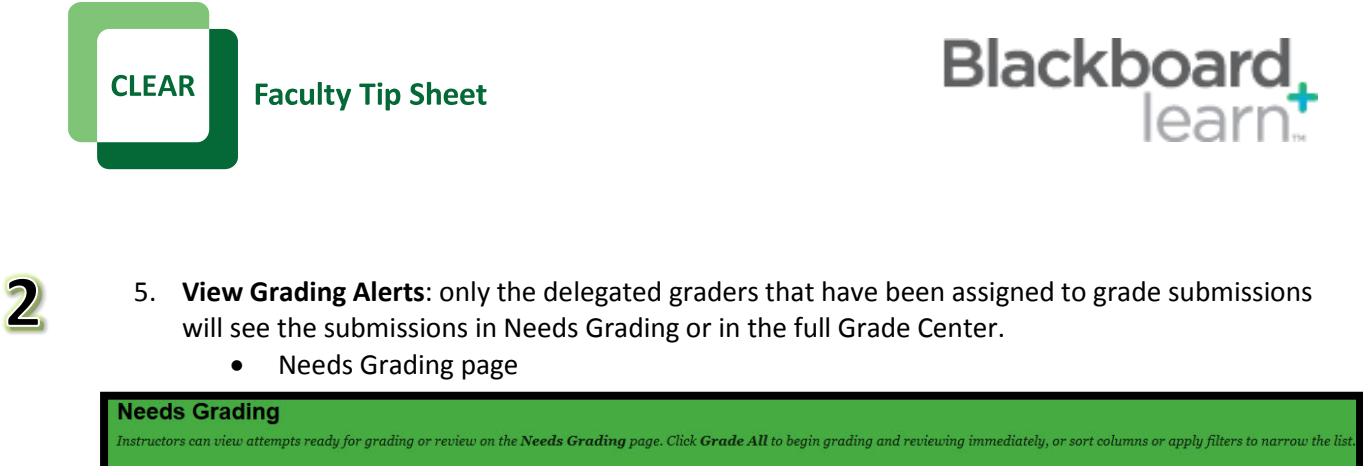

| Grade All                                                                                                    |  |               |  |               |                              |                   |
|----------------------------------------------------------------------------------------------------|--|---------------|--|---------------|------------------------------|-------------------|
| Category Item User Date Submitted<br>Assignment → Assignment 15 → All Users → Any Date → Go<br>Enter dates as mm/dd/yyyy |  |               |  |               |                              |                   |
| 1 of 38 total items match current filter.                                                                                |  |               |  |               |                              |                   |
| Category                                                                                                    |  | Item Name     |  | User Attempt  | Date Submitted $	agence$     | Due Date          |
| Assignment                                                                                                    |  | Assignment 15 |  | Guest Bknight | December 18, 2014 9:36:57 AM | December 19, 2014 |

Full Grade Center

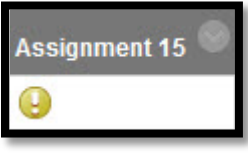

 Access Attempts and Grade: the grading process has not changed.

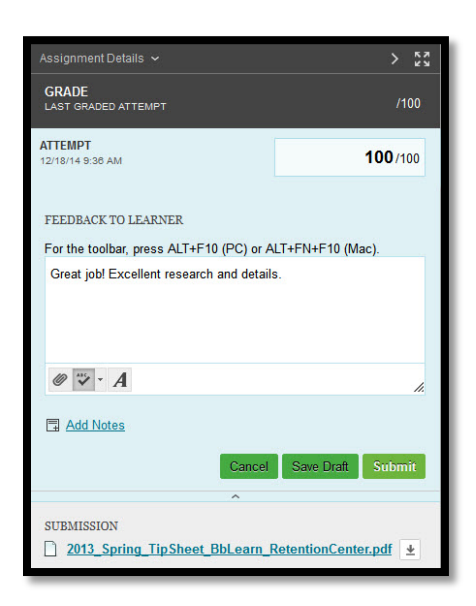

CLEAR Faculty Support Email: <u>clearhelp@unt.edu</u> Web: <u>https://bbsupport.unt.edu</u> Phone: 940-369-7394 In-person: Chilton Hall 112C Follow us on Twitter:<u>@clearUNT</u> UNIVERSITY OF NORTH TEXAS<sup>®</sup> A green light to greatness.

Release: Blackboard Learn 9.1.201410.160373 Updated: December 15, 2014 © Blackboard, Inc.  Notifications can be seen by the instructor in the Full Grade Center that grades need to be reconciled. The reconcile icon will appear in the full Grade Center for the submissions that have been graded by the delegated grader.

- Click the action link and select View Attempt
   \*If you choose to have more than one grader per submission, the icon will
   only show when ALL graders have completed the grading.
- 9. **Reconciling grades** will be completed by the instructor. The instructor will review all grades and feedback made by the graders, and determines the final grades.
- 10. Choose Reconcile Grades

**Faculty Tip Sheet** 

11. Enter final grade after you review the submission and the grader's grade and feedback.

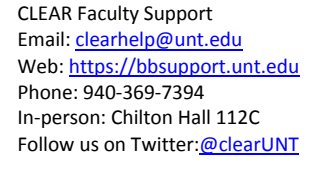

UNIVERSITY OF NORTH TEXAS A green light to greatness.

Release: Blackboard Learn 9.1.201410.160373 Updated: December 15, 2014 © Blackboard, Inc.

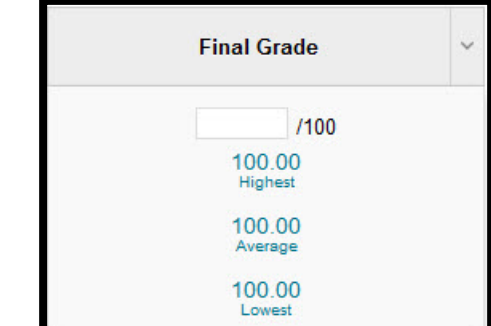

2013\_Spring\_TipSheet\_BbLearn\_RetentionCenter.pdf 🛃

GRADE

ATTEMPT

19/14 9-28 AM

SUBMISSION

COMMENTS

PROVISIONAL GRADERS ~

Feedback to Learner 12/18/14 9:48 AM

Great job! Excellent research and details

DED ATTEMP

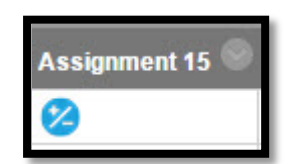

/100

100/100

**Reconcile Grade** 

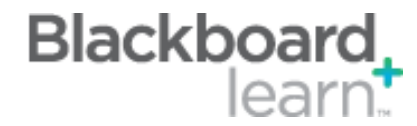

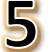

CLEAR

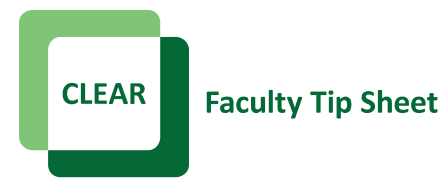

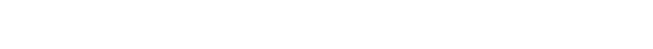

12. Verification that the final grade has been saved.

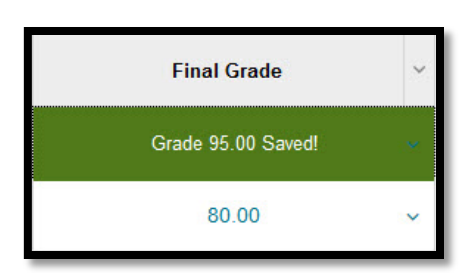

Blackboard learn

## **Best Practices:**

- To help with accuracy and consistency of grading, have all delegated graders use a rubric.
- Delegated and Anonymous grading can be combined, so graders can be assigned to grade certain students' submissions, but not see those students' names.
- For more information concerning <u>Delegated Grading visit Blackboard</u>.

CLEAR Faculty Support Email: <u>clearhelp@unt.edu</u> Web: <u>https://bbsupport.unt.edu</u> Phone: 940-369-7394 In-person: Chilton Hall 112C Follow us on Twitter:<u>@clearUNT</u>

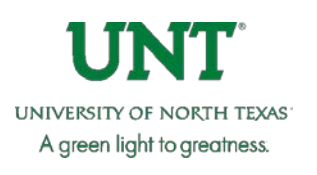

Release: Blackboard Learn 9.1.201410.160373 Updated: December 15, 2014 © Blackboard, Inc.